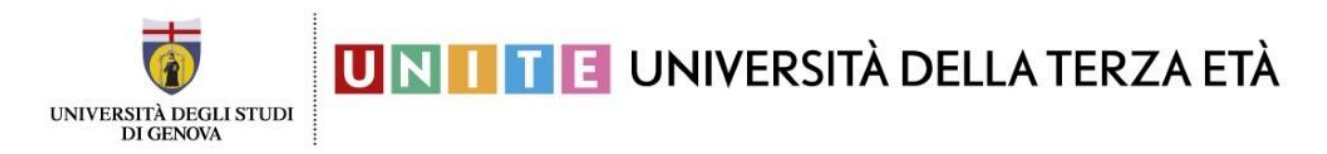

# ISTRUZIONI PER IL PAGAMENTO Iscrizione ad UniTE a.a. 2022/2023

Seguire le seguenti istruzioni DOPO aver completato i primi due passaggi, ovvero:

- 1. essersi registrato e quindi aver ottenuto le credenziali UnigePASS;
- 2. aver inoltrato il formulario di iscrizione online.

Per accedere al portale dei pagamenti cliccare sul seguente link https://unige.pagoatenei.cineca.it/frontoffice/modellopagamento?id=403&lang=it

Questa è la schermata che vi si presenterà

| ol Genova                                                                                                    |                                                            |                                                                      |                                                      |
|----------------------------------------------------------------------------------------------------|------------------------------------------------------------|----------------------------------------------------------------------|------------------------------------------------------|
| 🕈 Torna alla home                                                                                                    | Ricerca Codice Avviso                                      | Pagamento Spontaneo                                                  | Scarica Ricevuta                                     |
| crizioni all'Università della terza                                                                                                    | età                                                        |                                                                      |                                                      |
| r informazioni è possibile consultare la pagina <u>https:</u>                                                                              | //unite.unige.it/                                          |                                                                      |                                                      |
| tente potrà effettuare la stampa del relativo avviso d                                                                                     | i pagamento oppure procedere con il pagamento online in    | mediato.                                                             |                                                      |
| l'utente sceglie la modalità di pagamento immediata                                                                                        | a, sarà indirizzato sul sistema pagoPA e potrà procedere a | pagamento online (ad esempio con carta di credito).                  |                                                      |
| lezionando l'icona stampa avviso di pagamento, il si                                                                                       | stema genererà l'avviso di pagamento stampabile in forma   | to PDF contenente il <b>codice avviso univoco</b> di pagamento. Pres | entando l'avviso, l'utente potrà effettuare il pagam |
| esso uno degli sportelli PSP aderenti al sistema pago                                                                                      | PA (ad esempio banche, punti vendita Sisal Lottomatica e   | Banca 5, tabacchini)                                                 |                                                      |
|                                                                                                    |                                                            |                                                                      |                                                      |
|                                                                                                    |                                                            |                                                                      |                                                      |
| igione Sociale/Cognome Nome *                                                                                                    |                                                            | Codice fiscale / P.IVA *                                             |                                                      |
| gione Sociale/Cognome Nome *                                                                                                    |                                                            | Codice fiscale / P.IVA *                                             |                                                      |
| igione Sociale/Cognome Nome *<br>Vali                                                                                                    |                                                            | Codice fiscale / P.IVA *                                             |                                                      |
| agione Sociale/Cognome Nome *<br>Mail                                                                                                    |                                                            | Codice fiscale / P.IVA *                                             |                                                      |
| agione Sociale/Cognome Nome *<br>Mail<br>vilvo Pagamento *                                                                                 |                                                            | Codice fiscale / P.IVA *                                             |                                                      |
| agione Sociale/Cognome Nome *<br>Mail<br>tivo Pagamento *<br>crizione all'università della terza età                                       | <b>_</b>                                                   | Codice fiscale / P.IVA *                                             |                                                      |
| igione Sociale/Cognome Nome *<br>Mail<br>tivo Pagamento *<br>crizione all'università della terza età                                       |                                                            | Codice fiscale / P.IVA *                                             |                                                      |
| gione Sociale/Cognome Nome *<br>Mail<br>tivo Pagamento *<br>rrizione all'università della terza età<br>porto Totale * € Dicharo            | di aver preso visione:                                     | Codice fiscale / P.IVA *                                             |                                                      |
| gione Sociale/Cognome Nome *<br>Mail<br>tivo Pagamento *<br>crizione all'università della terza età<br>porto Totale * Dichiaro<br>Dichiaro | di aver preso visione:<br>nativa sulla Privacy             | Codice fiscale / P.IVA *                                             |                                                      |
| gione Sociale/Cognome Nome *<br>Viall<br>Ivo Pagamento *<br>rrizione all'università della terza età<br>porto Totale * Dichiaro<br>Dichiaro | di aver preso visione:<br>nativa sulla Privacy             | Codice fiscale / P.IVA *                                             | viso di Pacamento Immedi                             |

Inserire i dati richiesti:

- Nome e Cognome
- Codice Fiscale / P. IVA
- Motivo pagamento: indicare la tipologia del pagamento: Iscrizione all'università della terza età
- Causale: indicare: Unite 22/23
- Importo totale: inserire l'importo (50€ o 30€).
- È obbligatorio inserire tutti i dati contrassegnati dall'asterisco.
- È necessario inoltre prendere visione ed accettare l'informativa sulla privacy cliccando nel quadratino in basso a destra (indicato dalla freccia VERDE)

Completata la fase di inserimento dei dati, è possibile scegliere tra due diverse modalità di pagamento:

## 1) cliccando su AVVISO DI PAGAMENTO (bollettino)

|  |  | € |
|--|--|---|
|  |  |   |
|  |  |   |
|  |  |   |
|  |  |   |
|  |  |   |
|  |  |   |

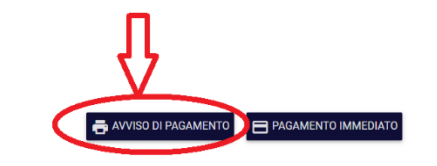

stampando il relativo bollettino (avviso di pagamento) compilato e pagando presso uno degli sportelli PSP aderenti al sistema pagoPA ad esempio :

- Banche •
- Punti vendita Sisal Lottomatica e Banca 5 (come molti tabacchini) •
- Sportelli automatici ATM (Bancomat) di alcune banche •
- Poste Italiane esclusivamente con PostePay. •

pagoPA AVVISO DI PAGAMENTO · Payment notice Iscrizione all'università della terza età - Iscrizione UniTE 22/23 Enrollment in the university of the third age 00754150100 ENTE CREDITORE · Payee DESTINATARIO · Recipient RSSMRA63M28D548Y Università degli Studi di Genova Mario Rossi QUANTO E QUANDO PAGARE? How much and when to pay? DOVE PAGARE? · Where to pay? Vai su pagopa.gov.it Importo · Amount entro il · due date PAGA CON L'APP IO PAY WITH IO APP 14/09/2022 50,00 Euro oppure dal tuo Home Banking, con la tua app di pagamento o con gli altri canali abilitati. or with your Home Banking, payment app or the other authorized () In fase di pagamento, se previsto dall'ente, l'importo potrebbe essere channels. aggiornato automaticamente e subire variazioni in diminuzione (per sgravi, note di credito) o in aumento (per sanzioni, interessi, ecc.). PAGA SUL TERRITORIO · PAY LOCALLY presso Banche e Sportelli ATM, nei Bar, Edicole, Ricevitorie, During payment, if allowed by the payee, the amount could be updated Supermercati, Tabaccherie e altri Operatori Abilitati. automatically and be subject to changes in decrease (for allowances, credit at Banks and ATMs, Cafés, Newsagents, Betting and Tobacco notes) or increase (for penalties, interest, etc.). Shops, Supermarkets and other Affiliated Merchants.

DATI PER IL PAGAMENTO · Payment details

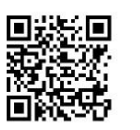

Università degli Studi di Genova Inquadra il **codice QR** con la tua app di Cod. CBILL

P0157

Destinatario · Recipient Mario Rossi

pagamento o usa i dati accanto. Scan the QR Code with your payment app or use the data printed here

Ente Creditore · Pave Oggetto del pagamento · Payment description Iscrizione all'università della terza età - Iscrizione UniTE 22/23 Cod. Avviso · Notice Code

0015 1000 0001 1567 21

Cod. Fiscale Ente · Payee Tax Code 00754150100

Euro 50,00

Rata unica entro il · Due date 14/09/2022

# 2) cliccando su PAGAMENTO IMMEDIATO

| en sont         | • · · · ·           |
|-----------------|---------------------|
| Importo totale* | AVVISO DI PAGAMENTO |

### e pagando online, attraverso uno dei metodi proposti

A questo punto, si verrà reindirizzati a questa pagina dove è possibile effettuare l'accesso con la propria mail (a cui verrà inviata conferma dell'avvenuto pagamento):

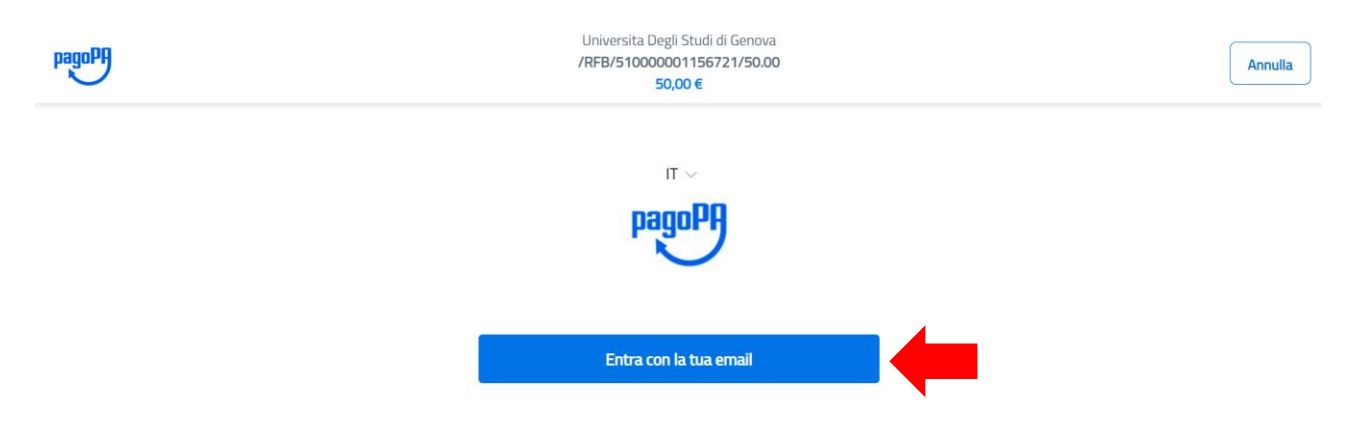

Scegliere l'opzione **Entra con la tua mail** e inserire qui di seguito la mail personale indicata in fase di registrazione, dopodiché cliccare su **Continua** 

| inserisci il tuo indirizzo email |  |
|----------------------------------|--|
| 🖂 indirizzo email                |  |
| indirizzo email                  |  |
|                                  |  |
|                                  |  |

Leggere l'informativa sul trattamento dei dati personali e accettare la privacy policy cliccando nel quadratino indicato dalla freccia ROSSA, dopodiché cliccare su **Continua** 

Universita Degli Studi di Genova /RFB/5100000000685/225.00 225,00€

pagoPA - Informativa sulla privacy

#### INFORMATIVA SUL TRATTAMENTO DEI DATI PERSONALI

ai sensi degli artt. 13-14 del Regolamento (UE) 2016/679

Questa informativa privacy descrive come vengono trattati i dati personali di coloro che approdano al sito wisp2.pagopa.gov.it/ (il "Sito") per effettuare un pagamento tramite pagoPA. Il Sito ti permette (i) di essere avvisato per email in merito alle transazioni che effettuerai sul sistema pagoPA e, se deciderai di registrarti a pagoPA, (iii) di effettuare la registrazione a pagoPA, (iii) di memorizzare alcune modalità di pagamento, (iv) di visualizzare lo storico delle tue transazioni, nonche' (v) di recuperare la password e/o codice segreto da te scelti al momento della registrazione (di seguito il "Servizio").

| <b>1</b> | ccetto la <b>privacy policy</b> |  |
|----------|---------------------------------|--|
|          |                                 |  |

A questo punto viene richiesta la modalità di pagamento preferita:

|   | Come vuoi pagare?         |
|---|---------------------------|
| - | Carta di credito/debito   |
| 圙 | Conto corrente            |
|   | Altri metodi di pagamento |

<u>a) Tramite la carta di credito/debito</u>: inserire le informazioni richieste in questa schermata e in seguito cliccare su **Continua** per confermare il pagamento

|            | pagoPA accetta queste          | carte di credito/debito       |
|------------|--------------------------------|-------------------------------|
|            |                                | SA VISA Electron              |
| $\bigcirc$ | nome e cognome                 | 2                             |
| nome e co  | ognome non validi, non ci devo | ono essere caretteri speciali |
|            |                                |                               |
| -          | 0000 0000 0000                 | 0000                          |
| numero d   | ella carta di credito          |                               |
|            |                                |                               |
|            | MM / AA                        | CVC                           |
| scadenza   | (mm/aa)                        | codice di verifica            |
|            |                                |                               |
|            |                                |                               |
|            |                                |                               |

b) Tramite il proprio Conto Corrente: ATTENZIONE: questa modalità è possibile se si possiede un accesso home banking al proprio conto corrente bancario e la propria banca è tra quelle proposte dalla schermata.

| Universita Degli Studi di Genova<br>/RFB/510000001156721/50.00<br>50,00 €                   |  |  |  |
|---------------------------------------------------------------------------------------------|--|--|--|
| Paga con il tuo <b>conto corrente</b>                                                       |  |  |  |
| Q cerca la tua banca                                                                        |  |  |  |
| Ordina per: Alfabetico $\checkmark$ Tipo: Crescente $\checkmark$                            |  |  |  |
| Servizio OnLine Commissione max 1,50 €                                                      |  |  |  |
| Image: Servizio OnLine Image: Servizio OnLine Image: Servizio OnLine Image: Servizio OnLine |  |  |  |
| Postepay BancoPosta Impresa   Posteitaliane Conto BancoPosta Impresa                        |  |  |  |

| Postepay<br>Posteitaliane<br>Conto BancoPosta | BancoPosta<br>Commissione max 1,00 €   | > |
|-----------------------------------------------|----------------------------------------|---|
| BANCA CARIGE<br>Servizio OnLine               | BANCA CARIGE<br>Commissione max 1,50 € | > |
| Pagamento diretto/Bonifico                    | Commissione max 0,60 €                 | > |
| INTESA I SNIBAOLO<br>Pago in Conto            | Commissione max 0,00 €                 | > |
| SCRIGNO Internet Banking                      | Commissione max 0,90 €                 | > |
| <b>VIS Pay</b><br>LIS Pay                     | <b>Commissione max 0,00 €</b>          | > |
| MyBank<br>MyBank                              | Commissione max 0,50 €                 | > |

ATTENZIONE: ogni tipologia di pagamento ha commissioni differenti.

c) Tramite altri metodi di pagamento sarà possibile pagare tramite:

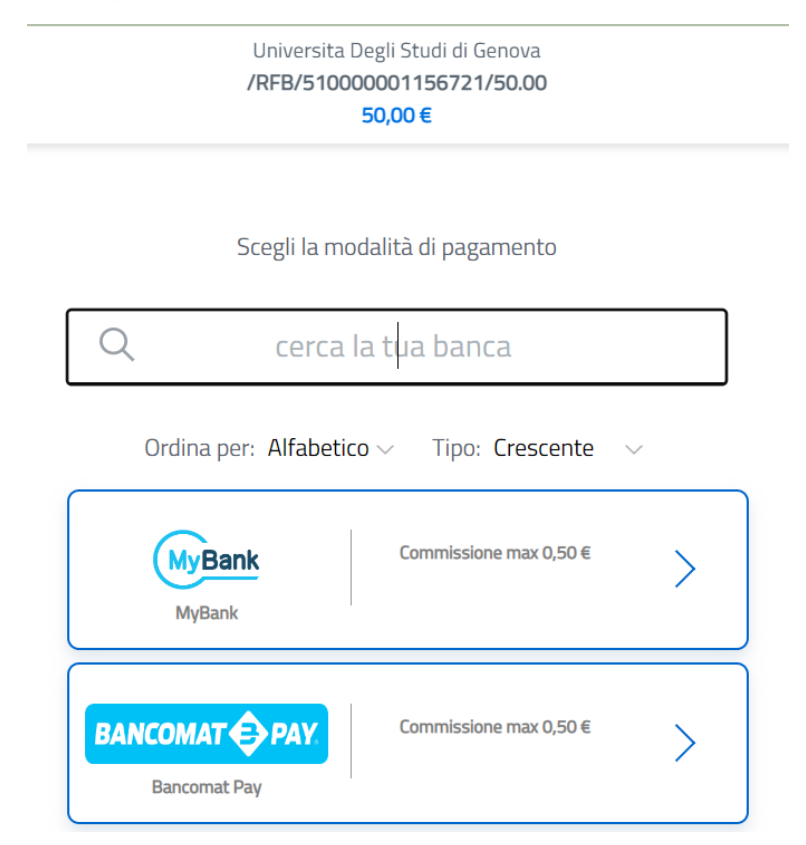

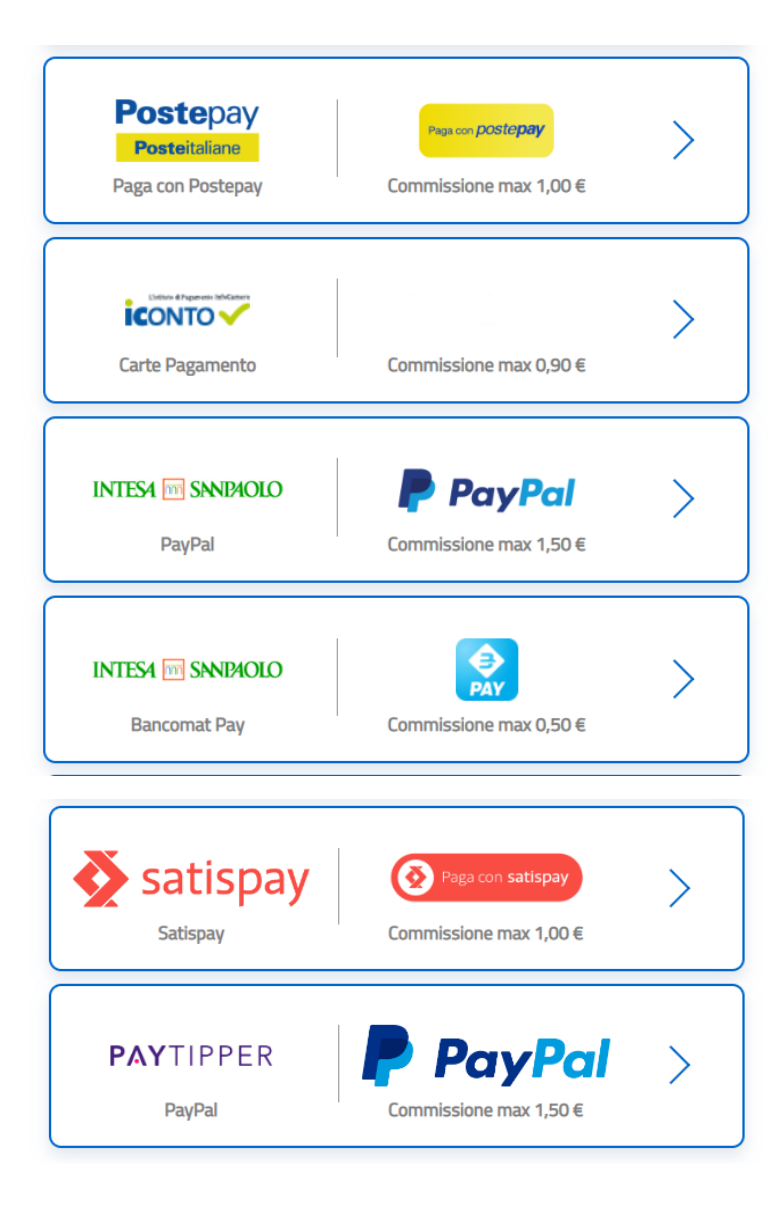

ATTENZIONE: ogni tipologia di pagamento ha commissioni differenti

In tutti i casi verrà fornito a video l'esito dell'operazione e l'eventuale ricevuta di pagamento verrà sia mostrata che inviata tramite l'email fornita al punto 2.